### ① 소득금액증명 발급

- 1 -

# 2022년 경기도 노동자 휴가비 지원사업 소 득 확 인 서 류 발 급 방 법 안 내 - 소 득 금 액 증 명 · 사 실 증 명 -

| 1 | 국세청홈택스                                                                                                    | <b>국세청홈텍스(<u>https://www.hometax.go.kr</u>)</b> 접속 |
|---|----------------------------------------------------------------------------------------------------|----------------------------------------------------|
| 2 | Image: Marge: Marge: | 상단중앙에 "로그인"을 클릭하여 개별상황에 맞게<br>로그인                  |

#### 소득금액증명 발급 방법(PC접속)

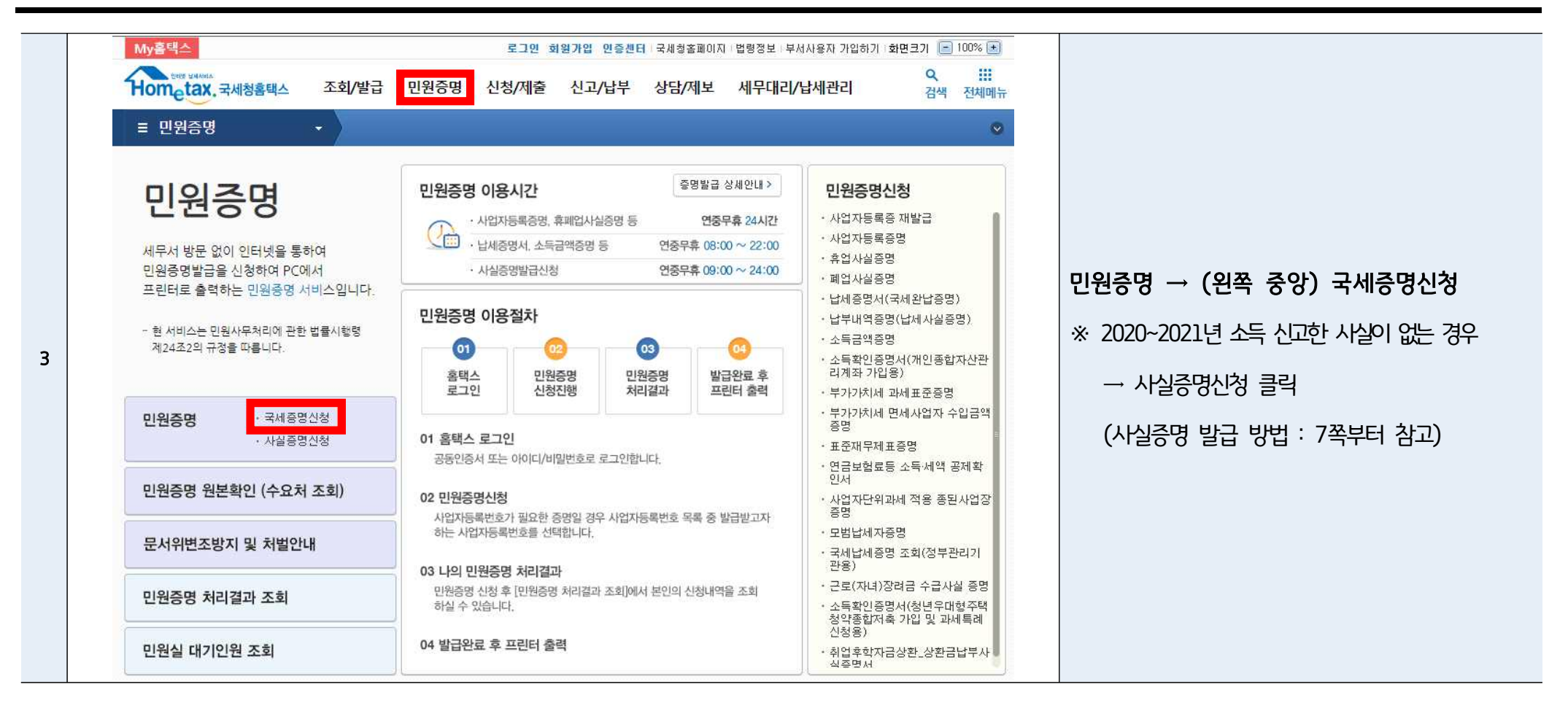

#### 소득금액증명 발급 방법(PC접속)

4

| 국세증           | 명신청                                                                                                  |                                                                                                    |                                                                                                    |                                                                                                    |                                                                                                    |
|---------------|----------------------------------------------------------------------------------------------------|----------------------------------------------------------------------------------------------------|----------------------------------------------------------------------------------------------------|----------------------------------------------------------------------------------------------------|----------------------------------------------------------------------------------------------------|
|               |                                                                                                    |                                                                                                    |                                                                                                    | •                                                                                                    |                                                                                                    |
|               |                                                                                                    |                                                                                                    |                                                                                                    |                                                                                                    |                                                                                                    |
|               |                                                                                                    |                                                                                                    |                                                                                                    |                                                                                                    |                                                                                                    |
| 발급신청          | 증명내용                                                                                                 | 납세자번호 입력구분                                                                                                    | 인증서<br>필요여부                                                                                                    | 이용시간                                                                                                    |                                                                                                    |
| 신청하기          | 세무서에 사업자등록 후 현재 계속<br>사업을 하고 있음을 증명하는 민원서<br>류입니다.                                                   |                                                                                                    |                                                                                                    |                                                                                                    |                                                                                                    |
| 신청하기          | 휴업한 사실이 있음을 증명하는 민원<br>서류입니다.                                                                        | 사업자등록번호                                                                                                    | 불필요                                                                                                    | 연중무휴 24시간                                                                                                    |                                                                                                    |
| 신청하기          | 폐업한 사실이 있음을 증명하는 민원<br>서류입니다.                                                                        |                                                                                                    |                                                                                                    |                                                                                                    |                                                                                                    |
| 신청하기          | 발급일 현재 납부기한등연장, 압류매<br>각유예, 부가가치세법에 의한 물적납<br>세의무와 관련된 체납액을 제외하고<br>는 다른 국세 체납액이 없음을 확인<br>하는 증명입니다. | 개인용 : 주민등록번호<br>법인용 : 본점 사업자등록번호                                                                                                    | 불필요                                                                                                    |                                                                                                    | <b>소득금액증명 신청하기</b> 버튼 클릭                                                                                                    |
| 신청하기          | 납세자의 국세 납부 내역을 확인하는<br>증명입니다.                                                                        | 개인용 : 주민등록번호 / 사업자등록번호<br>법인용 : 본점/지점 사업자등록번호                                                                                                    | 필요                                                                                                    |                                                                                                    |                                                                                                    |
| 신청하기          | 사업자나 근로자가 소득세를 신고하<br>거나 결정되어 소득금액이 있음을 확<br>인하는 증명입니다.                                              | 주민등록번호                                                                                                    | 필요                                                                                                    |                                                                                                    |                                                                                                    |
| 신청하기          | 개인종합자산관리계좌에 가입하려는<br>거주자가 저축 취급기관에 제출하는<br>증명입니다.                                                    | 주민등록번호                                                                                                    | 필요                                                                                                    |                                                                                                    |                                                                                                    |
| 신청하기          | 청년우대형 주택청약종합저축에 가<br>입하려는 거주자가 저축 취급기관에<br>제출하는 증명입니다.                                               | 주민등록번호                                                                                                    | 필요                                                                                                    | 연중무휴<br>08:00~22:00                                                                                                    |                                                                                                    |
| 신청하기          | 사업자가 신고한 부가가치세 매출과<br>세표준과 납부세액을 증명하는 민원<br>서류입니다.                                                   |                                                                                                    |                                                                                                    |                                                                                                    |                                                                                                    |
| 신청하기          | 사업장현황 신고한 개인 면세사업자<br>의 수입금액을 증명하는 민원서류입<br>니다.                                                      | 사업자등록번호                                                                                                    | 필요                                                                                                    |                                                                                                    |                                                                                                    |
| 별 신 신 신 신 신 신 | 금신청<br>청하기<br>청하기<br>청하기<br>청하기<br>청하기<br>청하기<br>청하기                                                 | 금신청         증명내용           (성하기)         세무서에 사업자등록 후 현재 계속<br>사업을 하고 있음을 증명하는 민원서<br>류입니다.           (성하기)         휴 입한 사실이 있음을 증명하는 민원<br>서류입니다.           (정하기)         폐업한 사실이 있음을 증명하는 민원<br>서류입니다.           (정하기)         폐업한 사실이 있음을 증명하는 민원<br>서류입니다.           (정하기)         폐업한 사실이 있음을 증명하는 민원<br>서류입니다.           (정하기)         폐업한 사실이 있음을 증명하는 민원<br>서류입니다.           (정하기)         바감유에 부가가치세법의 의한 물객답<br>세의무와 관련된 체법액을 제외하고<br>는 다른 국제 체법액이 없음을 확인하는<br>동명입니다.           (정하기)         남체자의 국제 답부 내액을 확인하는<br>중명입니다.           (청하기)         사업자나 근로자가 소득체를 신고하<br>기나 결정되어 소득금액이 있음을 확<br>인하는 증명입니다.           (정하기)         지원종합자산관리계좌에 가입하려는<br>가주자가 저축 취급기관에 제출하는<br>증명입니다.           (정하기)         정년우대형 주택청약동합자취측에 가<br>입하려는 거주자가 저혹 취급기관에<br>제출하는 증명입니다.           (정하기)         신입하는 가주자가 자축 취급기관에<br>제출하는 증명입니다.           (성하기)         사업자안 신고한 부가가치세 매출과<br>서류입니다.           (성하기)         사업자안 관리가 해외 면세사업자<br>의 수입금액을 증명하는 민원서류입<br>니다.           (청하기)         아 입금액을 증명하는 민원서류입 | 금신성         증명내용         납세자번호 입력구분           [양하기]         세무서에 사업자등록 후 현재 계속<br>사업호 등 지 있음을 증명하는 민원서<br>류입니다.         사업자등록번호           [양하기]         휴집한 사실이 있음을 증명하는 민원서<br>서류입니다.         사업자등록번호           [양하기]         폐업한 사실이 있음을 증명하는 민원서<br>서류입니다.         사업자등록번호           [양하기]         폐업한 사실이 있음을 증명하는 민원서<br>서류입니다.         재인용: 주민등록번호           [양하기]         발급한 현재 납부기 한동연장 압류때<br>'가유에, 부가가치세법에 의한 물적법'<br>시의무와 관련된 체법액의 없음을 확인<br>'하는 증명입니다.         개인용 : 주민등록번호           [양하기]         방네자의 국세 납부 내역을 확인하는<br>'도 근록 국세 체법액이 없음을 확인<br>'하는 증명입니다.         개인용 : 주민등록번호           [양하기]         사업자나 근로자가 소득체를 신고하<br>'지는 결정되어 소득금액이 있음을 함<br>' 가는 결정되어 소득금액이 있음을 함<br>' 가는 결정되어 소득금액이 있음을 함<br>' 가는 결정되어 소득금액이 있음을 함<br>' 가는 결정되어 소득금액이 있음을 함<br>' 가는 결정되어 소득금액이 있음을 함<br>' 가는 결정되어 소득금액이 있음을 함<br>' 가는 증명입니다.         주민등록번호           [양하기]         첫입 우대형 주택청약용합저 측에 가<br>입하려는 거주자가 저축 취급기관에 제출하는<br>' 유입는 귀주자가 가지축 취급기관에 제출하는<br>' 유입는 특입니다.         주민등록번호           [양하기]         첫입 우대형 주택청약용합저 측에 가<br>입하려는 거주자가 저축 취급기관에 제출하는<br>' 유입는 특입니다.         주민등록번호           [양하기]         사업자가 신고한 부가가치세 배출과<br>' 사업자등록번호' 시입한 부대액을 증명하는 민원         · 사업자등록번호           [양하기]         사업자가 신고한 개인 면세사업자<br>' 수입과 약을 증명하는 민원         · 사업자등록번호           [양하기]         · 수입과 약을 증명하는 민원         · 사업자등록번호           · 수입과 약을 증명하는 민원         · 사업자등록번호 | 금천성형중명대용납세자변호 입력구분금성여부<br>필요여부[2504]세무서에 사업자등록 후 현재 계속<br>አ입입다.<br>사입입는 하고 있음을 증명하는 민원서<br>서류입니다.<br>사업자등록번호<br>물필요[2604]폐업한 사실이 있음을 증명하는 민원<br>서류입니다.<br>사업자등록번호<br>물필요[2604]폐업한 사실이 있음을 증명하는 민원<br>서류입니다.<br>사업자등록번호<br>물필요[2604]폐업한 사실이 있음을 증명하는 민원<br>서류입니다.<br>개인용 : 주민등록번호<br>물필요[2604]발금인 현재 납부기한時연장, 압류태<br>서의무와 관련된 체납액의 있음을 확인<br>방는 등명입니다.<br>개인용 : 주민등록번호<br>물필요[2604]발리와개인용 : 주민등록번호<br>필요[2604]당해가첫업자다 근로자가 소득체를 신고하<br>가나 결정되어 소득금액이 있음을 확<br>인하는 증명입니다.개인용 : 주민등록번호·<br>관련[2604]사업자다 근로자가 소득체를 신고하<br>가나 결정되어 소득금액이 있음을 확<br>인하는 증명입니다.국민등록번호필요[2604]취원우대형 주택청약종합저축에 가<br>입하라는 거주자가 저축 취급기관에<br>제출하는 증명입니다.주민등록번호필요[2604]사업자가 신고한 부가가치세 매출과<br>사업자등록번호필요[2604]사업과 한 수가가치세 매출과<br>나라 관련 관계 이 있다.<br>수민등록번호필요[2604]사업과 한 수가자치 매출과<br>사업자등록 한호필요[2604]사업과 한 수입금액을 증명하는 민원<br>사업자등록번호<br>관리호필요 | 금간 44중 현대 8난 44 자 번 호 입 다 구 번<br>로 요 여 부관 2 여 부<br>로 요 여 부이 8 A 간<br>로 요 여 부병하기체무석에 사업자동록 후 현재 계속<br>유입니다.A 전자동록 번 호문 표 표 표 표 표 표 표 표 표 표 표 표 표 표 표 표 표 표 표 |

| 기본 인적 사항                       |                                                                                                    | · 발급유형 : <b>한글증명</b>                                 |
|--------------------------------|----------------------------------------------------------------------------------------------------|------------------------------------------------------|
| 주민등록번호                         | ******                                                                                                    | · 증명구분 : 본인 해당 용도 체크 <b>(근로소득자용/연말</b>               |
| 성명                             | 홍 길 동                                                                                                    | 정산한 시업소득자용/종합소득세신고자용 중 택고)                           |
| 진화변호                           |                                                                                                    | · 과세기간 : 본인 해당 년도 설정                                 |
| 유대진화변호                         |                                                                                                    |                                                      |
| 이때 클<br>케인정보 유출 가능성을 사전 차단하기 위 | ♥ ♥ ♥ ♥ ♥ ♥ ♥ ♥ ♥ ♥ ♥ ♥ ♥ ♥ ♥ ♥ ♥ ♥ ♥                                                                      | - 근토소득사·2021~2021                                    |
| 시처바요                           |                                                                                                    | - 연말정산한 사업소득자 : 2021~2021                            |
| 발급뮤형                           |                                                                                                    | - 종합소득세신고자 : 2020~2020                               |
| 해당하는 용도를 선택합니다.                | □ 근로소득자용 (※ 매월 급여를 받는 봉급생활자와 알용근로자, 중교인포함)<br>(※ 약용근로소득 위치자수의문자 모드표기 □ )                                   | - 단, 다음의 경우 <b>2020~2021</b>                         |
| 증명구분                           | <ul> <li>[ 연말정산한 사업소득자용 (복 보험모집인과 방문판매 등 사업소득용 연말정산한자)</li> <li>[ 중함소득세신고자용 (★ 매년 5월 중합소득세 신고자)</li> </ul> | <ol> <li>2021년도 소득이 없으나, 2020년도 소득이 있는 경우</li> </ol> |
|                                | <ul> <li>□ 연발정산한 연금소득자용 (★ 공적연금소득만 있는 지)</li> <li>□ 연발정산한 중교인소득자용 (★중교인소득을 기타소득으로 연발정산한 지)</li> </ul>      | ② 2021년도에는 종합소득세 신고대상자이나,                            |
| 9472                           | ✓ ✓ ▲ 해당하는 년도를 설정합니다                                                                                       | 2020년도에 근로·사업소득자용으로 신고한 경우                           |
| 제충지                            | 관광세세 술광 💙<br>관공세 💙 ※금융기관 제출용은 기본 2011(변경가능)                                                                | · 사용용도 : <b>관공서제출용</b>                               |
| 경방법                            |                                                                                                    | · 제출처 : <b>관공서</b>                                   |
| 주소 공계여부                        | ○ 공개 ⓒ 비공개 ※(비공개시 중력 예: 서총특별시 강북구 ++++ ++++ ++++ ++++)                                                     |                                                      |
| 주민등록번호 공개여부                    | ○ 중개 ◎ 비중개 ※(비공개시 출력 예 : 881111-******)                                                                    | · 구조 중개역후 · <b>미중개</b>                               |
| 수령방법                           | 한터넷발급(프린터 출력                                                                                               | · 주민등록번호 공개여부 : <b>비공개</b>                           |
| 발급희망수량                         |                                                                                                    | · 수령방법 : <b>인터넷발급(프린트춬력)</b>                         |
|                                | 신철하기                                                                                                    |                                                      |
|                                |                                                                                                    | · 발급희망수량 : <b>선택</b>                                 |

★ 소득확인서류는 5.1.(일) 이후 발급해주시기 바랍니다. ★

#### 소득금액증명 발급 방법(PC접속)

|   |                                                                                                    |                                                                                               |                                                                                              |                                                   |                                             |                                           | 0                              |                                                                                                    |             |      |      |
|---|----------------------------------------------------------------------------------------------------|-----------------------------------------------------------------------------------------------|----------------------------------------------------------------------------------------------|---------------------------------------------------|---------------------------------------------|-------------------------------------------|--------------------------------|----------------------------------------------------------------------------------------------------|-------------|------|------|
|   |                                                                                                    | Hometax, 국세청홈택스                                                                               | 조회/발급 민원                                                                                     | 원증명 신청/제출                                         | 신고/납부                                       | 상담/제보                                     | 검색                             | 전체메뉴                                                                                                    |             |      |      |
|   |                                                                                                    | ≡ 민원증명                                                                                        | 🔸 국세증명신청 🛥                                                                                   |                                                   |                                             |                                           |                                | <ul> <li>Image: Second second sec</li></ul> |             |      |      |
|   |                                                                                                    | 인터넷접수목록조회 인터넷으로 신청한 민원내역을 조회하는 화면입니다.                                                         |                                                                                              |                                                   |                                             |                                           |                                |                                                                                                    |             |      |      |
|   |                                                                                                    | <ul> <li>접수일자는 1주일 단위로 조호</li> </ul>                                                          | 비할 수 있습니다.                                                                                   |                                                   |                                             |                                           |                                |                                                                                                    |             |      |      |
|   |                                                                                                    | 민원처리결과조회 인터넷접수목록조회                                                                            |                                                                                              |                                                   |                                             |                                           |                                |                                                                                                    |             |      |      |
|   |                                                                                                    | * 접수일자 2022                                                                                   | 2022-                                                                                        | 민원사무명                                             |                                             |                                           | 조회                             | 하기                                                                                                    | 인터넷접수목록조회 - | 발급번호 | 클릭하여 |
| 6 |                                                                                                    | 총 1 건의 민원신청내역이 있습니다                                                                           | ł.                                                                                           |                                                   |                                             |                                           |                                |                                                                                                    | 바그되 모님 이세   |      |      |
|   |                                                                                                    | 번호 민원접수번호                                                                                     | 민원사무명                                                                                        | 접수방법 처리상태                                         | 접수일시 발급<br>수량                               | 발급번호                                      | 증명신청<br>IP주소 <sup>B</sup>      | ม่ว                                                                                                    | 걸급된 군지 한폐   |      |      |
|   |                                                                                                    | ***-2022-*-******                                                                             | 소득금액증명(근로소득)                                                                                 | 인터넷 처리완료                                          | 2022-05-02 1/1<br>10:20:50                  | ****_***_****_*                           | *<br><u>확인</u> 불               | 발급 >                                                                                                    |             |      |      |
|   |                                                                                                    |                                                                                               |                                                                                              | 1                                                 |                                             |                                           |                                |                                                                                                    |             |      |      |
|   |                                                                                                    | - 홈택스는 시각 장애인분들을<br>- 증명서를 열람 또는 출력하려<br>- 세무서에서 확인하여 발급하는<br>- My홈택스와 조회기간이 다르<br>안내사항 더보기 + | 위해 민원증명을 음성으로 변환시켜주<br>면 〈발급번호〉를 클릭하시기 바랍니[<br>= 증명(납세증명서(해외이주용), 사실<br>므로 조회되는 건수가 다를 수 있습니 | 두는 음성변환바코드 프로그램을<br>나.<br>증명, 거주자증명서 등)은 담당<br>다. | 지원합니다. <mark>[음성변환비</mark><br>자처리가 완료되면 [민원 | <mark>바코드 이용 안내 바로</mark><br>처리결과조회]에서 출력 | <mark>가기]</mark><br>역할 수 있습니다. |                                                                                                    |             |      |      |
| 7 | [문서 저장 및 인쇄 방법 안내]         아래 세 가지 방법 중 택1         ① 스캐너가 있을 경우, 출력된 종이문서를 PDF/JPG 파일로 스캔하여 저장 및 제출         ② 스캐너가 없을 경우, 인쇄 단계에서 프린터기 선택 : ALPDF 또는 Hancom PDF로 인쇄         → PDF파일로 컴퓨터에 저장되므로, 해당 파일을 제출해주시면 됩니다.         ③ 스캐너가 없을 경우, 휴대폰으로 출력된 종이문서를 촬영하여 JPG/PDF파일로 저장 및 제출         → 정보 식별이 가능하도록 화질에 유의하여 촬영         → 촬영 파일이 여러 장일 경우, 알집파일로 압축 및 저장하여 제출 바랍니다. |                                                                                               |                                                                                              |                                                   |                                             |                                           |                                |                                                                                                    |             |      |      |

## ② 사실증명 발급

- 7 -

| 1 | 국세청홈택스                                | <b>국세청홈텍스(</b> https://www.hometax.go.kr) 접속 |
|---|---------------------------------------|----------------------------------------------|
| 2 | 한 한 한 한 한 한 한 한 한 한 한 한 한 한 한 한 한 한 한 | 상단중앙에 "로그인"을 클릭하여 개별상황에<br>맞게 로그인            |

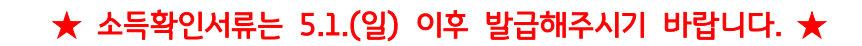

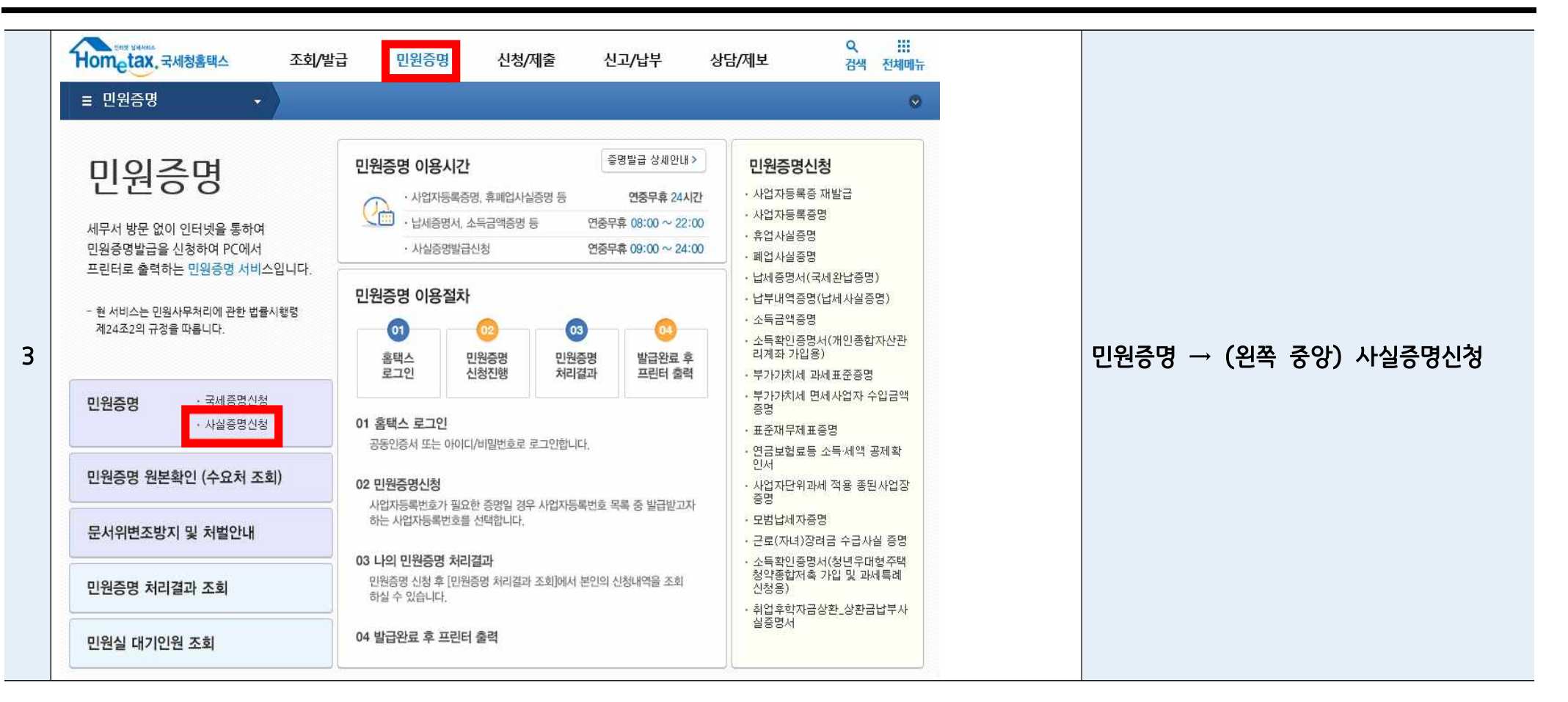

4

| $\star$ | 소득확인서류는 | 5.1.(일) | 이후 | 발급해주시기 | 바랍니다. | $\star$ |
|---------|---------|---------|----|--------|-------|---------|
|---------|---------|---------|----|--------|-------|---------|

| Hometax, 국세청홈택스                                                                                                    | 조회/                                                | 발급 민원증명                                                                                   | 신청/제출                                                              | 신고/납부                                       | 상담/제보                                | Q<br>검색  | 전체메뉴 |    |         |         |       |
|----------------------------------------------------------------------------------------------------|----------------------------------------------------|-------------------------------------------------------------------------------------------|--------------------------------------------------------------------|---------------------------------------------|--------------------------------------|----------|------|----|---------|---------|-------|
| ≡ 민원증명                                                                                                    | ▼ 사실증                                              | 명신청 \star                                                                                 |                                                                    |                                             |                                      |          | 0    |    |         |         |       |
| ↓실증명신청                                                                                                    |                                                    |                                                                                           |                                                                    |                                             |                                      |          |      |    |         |         |       |
| <ul> <li>사실증명 신청시간은 09:00</li> <li>정상근무일에는 신청시간으.<br/>수 있습니다.</li> <li>사실증명은 민원실에서 직접 5</li> <li>세무대리인 신청이 되지 않는</li> </ul> | ~ 24:00 입니다.<br>로부터 3시간(정상<br>처리하여 발급하는<br>서비스입니다. | 근무시간기준, 점심시간 제외)<br>증명이므로 궁금하신 사항은                                                        | )이내 처리되며, 15시 이<br>세무서 민원실로 문의히                                    | 후 및 토·일(공휴일 포힘<br>시기 바랍니다.                  | t)에 신청한 경우 다음 정                      | 상근무일에 처i | II   |    |         |         |       |
| 민원사무명                                                                                                    | 발급신청                                               | 0                                                                                         | 용목적                                                                | 납세지                                         | <b>)번호 입력구분</b>                      | 민증서 필    | Z여부  |    |         |         |       |
| 실증명(체납내역)                                                                                                    | 신청하기                                               | 체납 내역을 확인받고자 히                                                                            | 하는 경우 이용합니다.                                                       | 개인용 : 주민<br>법인용 : 본점                        | 등록번호<br>(지점)사업자등록번호                  |          |      |    |         |         |       |
| )실증명(주택자금 등 소득공께사<br>(여부)                                                                                                   | 신청하기                                               | 주택자금 등 소득공제 사설<br>은 이용하니다                                                                 | 실여부를 확인받고자 하는                                                      | ≡ 3                                         |                                      |          |      | 사실 | 증명(신고사실 | 없음) 신청혀 | 하기 버튼 |
| ·실증명(신고사실없음)                                                                                                    | 신청하기                                               | 종합소득세 신고사실, 근<br>연말정산한 사실 등이 없<br>용합니다.<br>종합소득세 신고를 했거니<br>으로 연말정산한 사실이 9<br>을 시청해야 합니다. | 로(사업,연금,종교인)소득<br>금을 확인받고자 하는 경<br>+ 근로(사업,연금,종교인<br>있는 경우, 「소득금액증 | <sup>특으로</sup><br>우이<br>)소득<br>명」<br>주민등록번호 |                                      |          |      |    |         |         |       |
| 사실증명(사업자등록사실여부)                                                                                                    | 신청하기                                               | 사업자등록한 사실이 없음<br>용합니다.                                                                    | 음을 확인받고자 하는 경역                                                     | 루이                                          |                                      |          |      |    |         |         |       |
| 실증명(총사업자등록내역)                                                                                                    | 신청하기                                               | 사업자등록 내역을 확인받                                                                             | ·고자하는 경우 이용합니                                                      | 다.                                          |                                      |          |      |    |         |         |       |
| 실증명(공동사업자내역)                                                                                                    | 신청하기                                               | 공동사업자 등록(지분) 또<br>자 하는 경우 이용합니다.                                                          | 는 탈퇴 등에 대해 확인!                                                     | 받고                                          |                                      | 필요       |      |    |         |         |       |
| 실증명(사업자등록변경내역)                                                                                                    | 신청하기                                               | 상호, 소재지, 업종 변경내<br>이용합니다.                                                                 | l역을 확인받고자 하는 3                                                     | 경우                                          |                                      |          |      |    |         |         |       |
| 실증명(대표자등록내역)                                                                                                    | 신청하기                                               | 사업체의 대표자 변경내역<br>용합니다.                                                                    | ậ을 확인받고자 하는 경⁵                                                     | 우 이<br>개인용 : 주민<br>번이용 : 보제                 | 개인용 : 주민등록번호<br>비이유 · 부정(지정) 비어지도를받추 |          |      |    |         |         |       |
| 사실증명(사업자단위과세 승인시<br>지점사업자등록번호 직권말소)                                                                                         | 신청하기                                               | 사업자단위과세 승인을 빌<br>업자등록번호가 말소되었<br>용합니다                                                     | :음에 따라 종된 사업장의<br>음을 확인받고자하는 경                                     | 의 사<br>우 이                                  | wardzone on o și d Ale               |          |      |    |         |         |       |

💿 기본 민적 사항

주민등록번호

성명

전화번호

이메일

🕤 수령방법

\* 주소 공개여부

\* 주민등록번호 공개여부

휴대전화번호

000000-0000000 홍길동

010 🗸 - 0000

\*\*\*\*\*

1 🗸 매

....

※ 개인정보 유출 가능성을 사전 차단하기 위해 일부 정보를 마스킹(●●●●) 처리하였습니다. 해당 칸을 마우스로 클릭하면 입력된 정보를 확인할 수 있습니다.

○ 공개 ◉ 비공개 ※(비공개시 출력 예 : 881111-\*\*\*\*\*\*\*)

@ \*\*\*\*\*,\*\*\*

### \* 수령방법 \* 발급희망수량

| * 발급유형         | 💿 한글증명 💿 영문증명                                                                                            |
|----------------|----------------------------------------------------------------------------------------------------|
| * 사실증명유형       | 사실증명(신고사실없음)                                                                                             |
| * 증명받고자 하는 내용  | 위 납세자는 발급일 현재 ****년, ****년 귀속 종합소득세 신고사실이 없고, 근로(사업·연금)소득으로 연말정산하여 제출된 사<br>실이 없습니다. (소득유무와는 무관한 증명입니다.) |
| * 증명받고자 하는 연도  | 2020 년 · 2020 년 ※ * 증명 신청일이 6.30일 이전인 경우 신청일의 직직전 귀속연도까지만 신청가능                                           |
| * 사용용도         | · 관공서제출용                                                                                                 |
| * 제출처          | · 관공서 ♥ ※금융기관 제출용은 기본 2매(변경가능)                                                                           |
| ★ 처리완료 SMS수신여부 | ● 며 ○ 부 ※처리완료시 문자수신을 원하는 경우 여로 선택하시기 바랍니다.                                                               |

○ 공개 ⓒ 비공개 ※(비공개시 츌력 예 : 서울특별시 강북구 \*\*\*\* \*\*\*\* \*\*\*\* \*\*\*\*)

● 인터넷발급(프린터출력) ○ 인터넷열람(화면조회) ○ 팩스발송 ○ 인터넷발급(전자문서지갑)

※ '연락 가능한 전화번호'를 반드시 기재해 주시기 바랍니다.

- 11 -

직접입력 🗸

| · 주소 공개여부 : <b>비공개</b>                                 |
|--------------------------------------------------------|
| · 주민등록번호 공개여부 : <b>비공개</b>                             |
| · 수령방법 : <b>인터넷발급(프린트출력)</b>                           |
| · 발급유형 : <b>한글증명</b>                                   |
| · 증명받고자 하는 연도 : 2020~2020                              |
| · 사용용도 : <b>관공서제출용</b>                                 |
| · 제출처 : <b>관공서</b>                                     |
| · 처리완료 SMS수신여부 : <b>여/부 선택</b><br>※ 신청 3시간 이후 발급 확인 가능 |
|                                                        |
|                                                        |
|                                                        |

5

| 6                                                                                                    | 웹 페이지 메시지<br>중명 신청 결과는 신청시간으로부터 3시간 이후(정상근무시간 기준,<br>점심시간 제외) 민원처리결과조회에서 확인하실 수 있습니다.<br>※ 근무일 15시 이후 신청분은 다음 근무일로 이월 처리될 수 있습니다.<br>다.<br>□ 이 페이지에서 추가 메시지를 만들도록 허용하지<br>확인 | 다음의 :         | 팝업창이 뜨면 <b>확인</b> 클릭                   |
|----------------------------------------------------------------------------------------------------|----------------------------------------------------------------------------------------------------|---------------|----------------------------------------|
| 7         표 민원종           민원처리결         · 접수일자           · 접수일자         · 접수일자           · 접수일자         · 접수일자           · 접수일자         · 접수일자           · 접수일자         · 접수일자           · 접수일자         · 접수일자           · 접수일자         · 접수일자 | · · · · · · · · · · · · · · · · · · ·                                                                                                    | 역 한 대<br>전체에듀 | 이후 <b>민원처리결과조회 – 발급번호</b><br>발급된 문서 인쇄 |

7

[문서 저장 및 인쇄 방법 안내]

아래 세 가지 방법 중 택1

① 스캐너가 있을 경우, 출력된 종이문서를 PDF/JPG 파일로 스캔하여 저장 및 제출

→ 촬영 파일이 여러 장일 경우, **알집파일로 압축 및 저장하여 제출 바랍니다.** 

→ PDF파일로 컴퓨터에 저장되므로, 해당 파일을 제출해주시면 됩니다.

→ 정보 식별이 가능하도록 화질에 유의하여 촬영

② 스캐너가 없을 경우, 인쇄 단계에서 프린터기 선택 : ALPDF 또는 Hancom PDF로 인쇄

③ 스캐너가 없을 경우, 휴대폰으로 출력된 종이문서를 촬영하여 JPG/PDF파일로 저장 및 제출